## (CZEN) CREATING A CENTRAL VENDOR (PUR-002)

SAINT LOUIS PUBLIC SCHOOLS

### 1.0 SCOPE:

 This procedure discusses the process used to create a Vendor inn SAP. The online version of this procedure is official. Therefore, all printed versions of this document are unofficial copies.

### 2.0 RESPONSIBILITY:

• Procurement Clerk

### 3.0 APPROVAL AUTHORITY:

• Executive Purchasing/Budget Director

### 4.0 DEFINITIONS:

- SLPS Saint Louis Public Schools
- SAP Information system used by SLPS

### 5.0 PROCEDURE:

- 5.1 Click on the SAP standard menu
- 5.2 Click Logistics, Materials Mgt, Purchasing, Master Data, Vendor, Central
- 5.3 Double click XK01 Create
- 5.4 Enter Company Code SLPS
- 5.5 Enter Purch Organization SLPS
- 5.6 Enter Account Group ZCEN
- 5.7 Press Enter key or click "Green Check".
- 5.8 Enter company name
- 5.9 Enter street address, city, state and zip code
- 5.10 Enter phone / Fax / e-mail information
- 5.11 Select Enter or click "Green Arrow"
- 5.12 Enter Tax code 1 Social Security Number (Consultants Only)
- 5.13 Enter Tax Code 2 US Federal (TIN) Tax ID Number (Company Only)
- 5.14 Select Enter
- 5.15 Enter "2199" Vendor Reconciliation Account or "2145" for Garnishments
- 5.16 Enter "07" withholding tax code (non-employees)

# (CZEN) CREATING A CENTRAL VENDOR (PUR-002)

SAINT LOUIS PUBLIC SCHOOLS

- 5.17 Enter "02" for Corporations / Incorporations or enter "20" Recipient Unknown
- 5.18 Select Enter
- 5.19 Enter Payment Terms Companies 0010; 60 days, 0014; Immediate Pay
- 5.20 Check double invoice box
- 5.21 Enter "A: in Payment Methods
- 5.22 Select Enter
- 5.23 Select Enter No Information Necessary
- 5.24 Enter Order Currency USD
- 5.25 Enter Terms of Payment 0010 or 0014
- 5.26 Enter Sales Data Salesperson / Phone Number
- 5.27 Check "Automatic Purchase Order"
- 5.28 Select Enter
- 5.29 Select Enter No Information Necessary
- 5.30 Select "YES" data should be saved
- 5.31 Vendor Number is assigned
- 5.32 Write Vendor Number Log Book

### 6.0 ASSOCIATED DOCUMENTS:

- PUR -AD001 SLPS Vendor Registration Form
- PUR- AD002 W-9 Form (Request for Taxpayer Identification Number and Certification)
- PUR -AD003 SLPS Request for Central Vendor Form
- PUR-AD004 SLPS Request for Alternate Payee Vendor Form

### 7.0 RECORD RETENTION TABLE:

| <b>Identification</b>               | <u>Storage</u> | <b>Retention</b> | <b>Disposition</b>    | <b>Protection</b>   |
|-------------------------------------|----------------|------------------|-----------------------|---------------------|
| SLPS Vendor<br>Registration<br>Form | File Cabinet   | 3 years          | Discard as<br>desired | Secured<br>Building |

## (CZEN) CREATING A CENTRAL VENDOR (PUR-002)

SAINT LOUIS PUBLIC SCHOOLS

| W-9 Form                          | File Cabinet | 3 years | Discard as<br>desired | Secured Bldg |
|-----------------------------------|--------------|---------|-----------------------|--------------|
| Central Vendor<br>Form            | File Cabinet | 3 years | Discard as<br>desired | Secured Bldg |
| Alternate<br>Payee Vendor<br>Form | File Cabinet | 3years  | Discard as<br>desired | Secured Bldg |

### 8.0 REVISION HISTORY:

|--|

### 05/01/08 A Initial Release

\*\*\*End of procedure\*\*\*